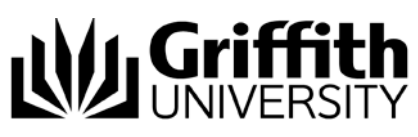

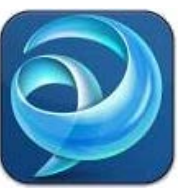

# Quick Reference Guide Jabber Contacts (Windows)

# Contacts

You can add contacts from the online Griffith directory to your contacts list. Once you have added a contact to your contacts list, you can quickly see their availability status, send the contact an instant message or call them.

## Add a Griffith contact

1. From the main Jabber window, enter the name of the person you want to add as a contact in the search box.

| O              | 4                                                                                                    |
|----------------|----------------------------------------------------------------------------------------------------|
| Search or call | and the second second se |
|                | 1000                                                                                                    |

- 2. Hover over the name of the person you wish to add from the list.
- 3. Click the 🕂 sign button that appears next to their name.
- 4. Select an existing contact group from **Add to** or click **New group** to create a new group to add the contact to.
  - **Note:** All contacts must be placed in a Contact Group.
- 5. Click Add.

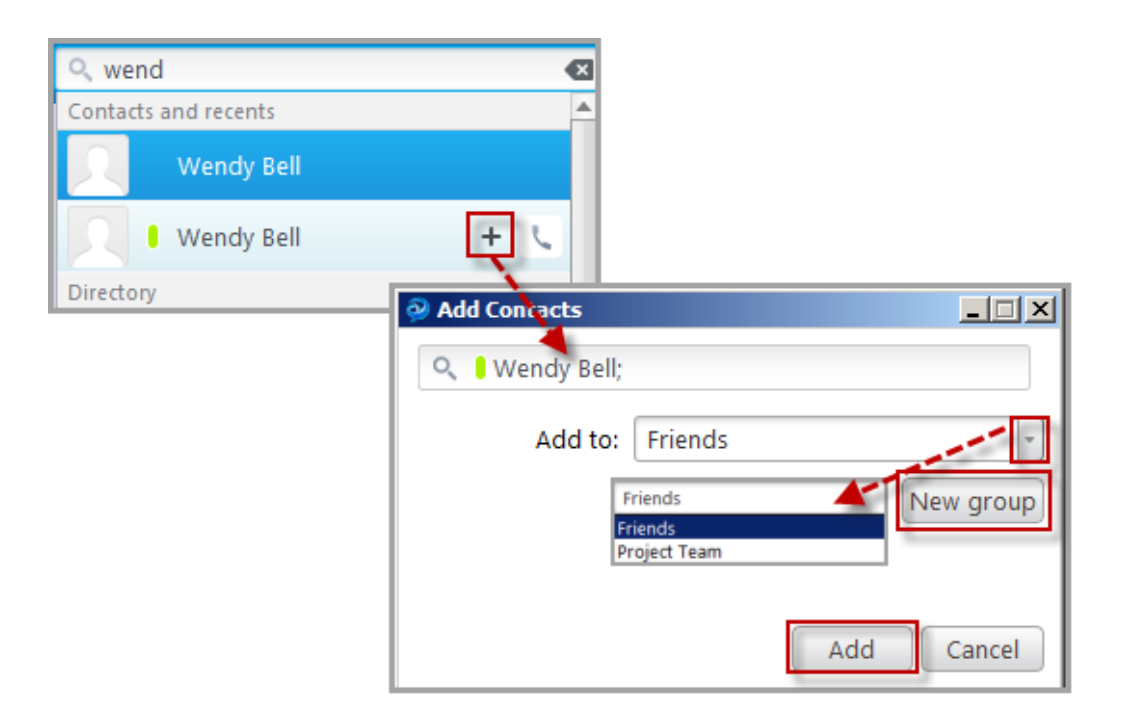

## Add a Custom contact

- 1. From the main Jabber window, select **File** then **New** then **Custom contact**. *The Create Custom contact window appears*.
- 2. Enter the credentials of your contact.
- 3. Select an existing contact group from Add to or select New group to create one. *Note:* All contacts must be placed in a Contact Group,
- 4. Click Create.

| Cisco Jabber                            |                   | ×         |                    |                           |
|-----------------------------------------|-------------------|-----------|--------------------|---------------------------|
| <u>File</u> <u>Communicate</u> <u>V</u> | (iew <u>H</u> elp |           |                    |                           |
| Import contacts                         | Custom contact    | eate Cust | om Contact         | <u> </u>                  |
| Options                                 | Group             |           | Display name:      | Freddy                    |
| Edit profile                            | Custom Tab        |           | First              | [ True of a               |
| View my profile                         | - T               |           | First name:        | Fred                      |
| Change password                         |                   | 2         | Last name:         | Bloggs                    |
| Sign out<br>Exit                        |                   |           | Chat (IM address): | fred@pabx.companyx.com.au |
|                                         |                   |           | Email:             | fred@company.com.au       |
|                                         |                   |           | Mobile phone 🔻     | 04045555555               |
|                                         |                   |           | Work phone 🔻       | 07 55551111               |
|                                         |                   |           | Work phone 🔻       |                           |
|                                         |                   |           | Add to:            | Project Team              |
|                                         |                   |           | Job title:         | Clerk                     |
|                                         |                   |           | Company:           | Comapny X                 |
|                                         |                   |           | Address:           | 116 Laurie Ave            |
|                                         |                   |           |                    | Forest Fields             |
|                                         |                   |           |                    | Nottinghamshire           |
|                                         |                   |           |                    | NG7 2RP                   |
|                                         |                   |           |                    | United Kingdom            |
|                                         |                   | _         |                    | Create Cancel             |

### Find a contact

1. From the main Jabber window, enter the name or number of the contact in the search box.

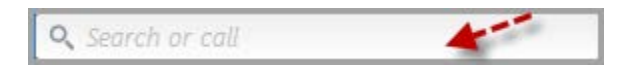

The name will appear below the search box.
*Note:* If the contact does not appear, you can dial the number directly by entering it in the search box.

#### Delete a contact

1. From the main Jabber window, select the **Contacts** tab.

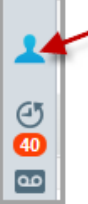

- 2. Right click on the contact name you wish to delete.
- 3. Select Remove.
- 4. Select **Remove** a second time to confirm removal.

### Create a contact Group

- 1. From the main Jabber window, click File
- 2. Select New.
- 3. Select Group.

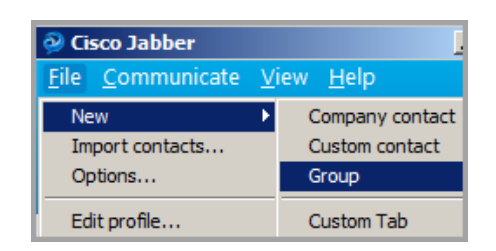

- 4. Enter the group name.
- 5. Click Create.

#### Move a contact to another contact Group

- 1. From the main Jabber window, select the **Contacts** tab.
- 2. Right click on the contact that you wish to move.
- 3. Select Move to Group.

| 8 | Call                         |                   |
|---|------------------------------|-------------------|
|   | Chat<br>Share desktor        |                   |
| Ŧ | Instant WebEx Meeting        |                   |
|   | Edit profile<br>View profile | guez              |
|   | Move to group 🔹 🕨            | Training Contacts |
|   | Remove                       |                   |

Select the group you wish to move the contact to.
*Note:* More than one contact group must exist to initiate Move to group.

#### Delete a contact Group

- 1. From the main Jabber window, select the **Contacts** tab.
- 2. Right click on the contact group you wish to delete.
- 3. Select Remove.
- 4. Select **Remove** a second time to confirm deletion. *Note:* If you remove a group, all contacts in that group will also be deleted.